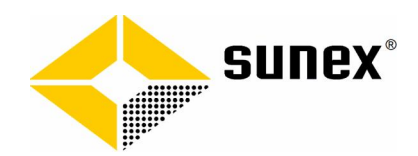

## Lille vejledning til C5 Leverandørservice

Indtast bank registrerings OG kontonummer ud i et, altså du skal have hele kontonummer stående men uden mellemrum eller bindestreg således: XXXXYYYYYYYYYYY Idet xxxx er reg.nr. og yyyyyyyyy er kontonummer.

#### Her har du et eksempel:

| 📘 Leverandørservic  | Stamoplysninger (Navn: SUNEX ApS) |  |
|---------------------|-----------------------------------|--|
| Navn                | SUNEX Ap S                        |  |
| Adresse             | Rugvænget 19F                     |  |
| Postnr/By           | 2630 Taastrup                     |  |
| Bank navn           | Nordea Bank Danmark A/S           |  |
| Bankkontonr         | 29052551481606                    |  |
| Bank Regnr          | 2905                              |  |
| Giro                |                                   |  |
| Regnskab            | DAT                               |  |
| Reg.Nr              | 1234                              |  |
| SE                  | 25178177                          |  |
| CVR nr              | 25148177                          |  |
| PBSnr               | 3215857                           |  |
| Kreditomummer       | 87275132                          |  |
| Aftaletype          | LS                                |  |
| Import fil- og sti  | c:\pbs\Til_PBS\*.*                |  |
| Eksport fil- og sti | c:\pbs\Fra_PBS\*.*                |  |
| Arkiv fil- og sti   | c:\pbs\Arkiv_PBS\*.*              |  |
| Tegntabel           | ASCII                             |  |
| Leverancekode       | LS1                               |  |
| Testdato (blank)    | i                                 |  |
| Hovedlinietekst     |                                   |  |
| Serienr             | M4804492B03CJ4W                   |  |
| SUNEX PBS Version   | 6.06.06                           |  |
| Slutlinietekst      |                                   |  |
|                     |                                   |  |

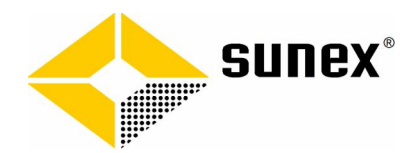

Opsætning af indbetalingsmåde for kunder som har NETS Leverandørservice:

Opret en kladde med navnet "PBS" og vælg evt. også en ny kladde eller eksisterende kladde:

Ny kladde i Finans/Tilpasning/Kladdenavne med navnet "PBS":

| FIK    | 2       |              |             |       |      | 21 |
|--------|---------|--------------|-------------|-------|------|----|
|        | 10000 C | Fælles indbe | talingskort |       |      | 52 |
| GIROBA | NK      | Giro Bank    |             | 10000 | PDC. | 50 |
| ► LS   |         |              |             | 16200 | PBS  | 0  |
|        |         |              |             |       |      |    |

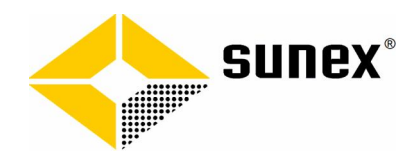

Opsætning af kunder til Nets Leverandørservice – 4 felter skal være udfyldt korrekt i C5:

Det er vigtigt at kundens kontonummer i C5 er nøjagtigt samme kontonummer hos Nets!

| versigt Generelt | Opsætning | Ordrer | Ordrearkiv | Log |              |              |   |
|------------------|-----------|--------|------------|-----|--------------|--------------|---|
| Forslag          |           |        |            |     | Diverse      |              |   |
| Projektgrp       | -         |        |            |     | Kontant      |              |   |
| Afdeling         |           |        |            |     | Engangskunde |              |   |
| Bærer            |           |        |            |     | Spærret      | Nej          |   |
| Formål           |           |        |            |     | Billede      |              |   |
| Beholdning       | Uændret   |        |            |     | Kraknr       |              |   |
| Moms<br>Ordream  | U25       |        |            |     | Bank konto   | 616000012387 |   |
| Ordregrp         | 1         | 10     |            |     | Opret        |              |   |
| Godkendt         |           | -      |            |     | Afmeld       |              |   |
| Valuta           | DKK       |        |            |     | Aktiv        |              |   |
| Sprog            | Dansk     |        |            |     | Dato         | 01.02.10     | J |
| Betaling         | 10dgNet   |        |            |     | <u> </u>     |              |   |
| Levering         |           |        |            |     |              |              |   |
| Handel           |           |        |            |     |              |              |   |

### På faneblad "Opsætning"

#### Indsæt kundens CVR nr.: Indsæt kundens bankkonto (regnr+kontonummer) 4+10 = 14 karakterer i feltet Bank:

#### Og sæt kunden til at blive oprettet:

| Aktiv     |        |  |  |
|-----------|--------|--|--|
| Aktiv fra |        |  |  |
|           | 9:<br> |  |  |

#### Efterfølgende vil det se fx således ud:

| everandørservic | e        |   |
|-----------------|----------|---|
| LSOpret         |          |   |
| LSAfmeld        |          |   |
| LSAktiv         |          |   |
| LSDato          | 01/01-07 | 2 |

I forbindelse med dannelse af filer til NETS vil en fil med oprettelser kunne medsendes en evt.

betalingsfil.

L

Dog skal der være mindst en dag fra oprettelsesdagen inden kl. 18 til man kan trække den oprettede kunde.

Vigtigt: Lav max. en opkrævning pr. kunde pr. dag!

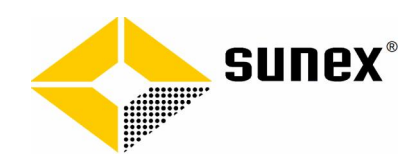

#### Betalingsoversigt – markering af betalinger

| Filter |        | AutoUdlian   | Ondate          | erl S 🔽  | Belah Di | KK 4     | 717 50      |            |                              |          |
|--------|--------|--------------|-----------------|----------|----------|----------|-------------|------------|------------------------------|----------|
| -      |        | - ato oungit |                 |          |          |          |             |            | 1.00                         | 1 102    |
| Bet    | Konto  | Faktura      | Beløb i DKK Val | Dato     | Forfald  | Betal nu | Restbeløb S | lekst      | Navn                         |          |
| LS     | 272001 | 0792         | 1433,75 DKK     | 14.12.04 | 24.12.04 |          | 16.88       | KUBEN      | "Lindebo" P.B.U. Bolig A/S   | <u> </u> |
| LS     | 272001 | 0793         | 2082,50 DKK     | 15.12.04 | 25.12.04 |          | 2.082.50    | PBU        | "Lindebo" P.B.U. Bolig A/S   |          |
| →LS    | 260501 | 0794         | 597.50DKK       | 15 12.04 | 25.12.04 | 597.50   |             | BRØNDBY    | Brøndby Autolakering         |          |
| →LS    | 272001 | 0798         | 857,50DKK       | 23.12.04 | 02.01.05 | 857,50   |             | PBU        | "Lindebo" P.B.U. Bolig A/S   | ß        |
| ->LS   | 272001 | 0801         | 2718.75 DKK     | 26.12.04 | 05.01.05 | 2,718,75 |             | PBU        | "Lindebo" P.B.U. Bolig A/S   | - Fi     |
| LS     | 272001 | 0802         | 4332,50DKK      | 26.12.04 | 05.01.05 |          | 4.332.50    | PBU        | "Lindebo" P.B.U. Bolig A/S   | - Fi     |
| LS     | 272001 | 0804         | 1056.25DKK      | 31,12,04 | 10.01.05 |          | 1.056.25    | PBU        | "Lindebo" P.B.U. Bolig A/S   | - F      |
| ->LS   | 272001 | 0805         | 543.75DKK       | 31,12,04 | 10.01.05 | 543.75   |             | KUBEN      | "Lindebo" P.B.U. Bolig A/S   | - F      |
| LS     | 260501 | 0807         | 2681,25DKK      | 31,12,04 | 10.01.05 |          | 2.681.25    | BRØNDBY    | Brøndby Autolakering         | - Fi     |
| LS     | 260501 | 1            | 250.00DKK       | 18.07.08 | 18.07.08 |          | 250.00      | Faktura    | Brandby Autolakering         | - F      |
| IS     | 277008 | 2            | -625 00 DKK     | 18 07 08 | 18 07 08 |          | -625.00     | Kreditnota | Preben Torreck               | R .      |
| IS     | 272001 | 3            | 2500 00 DKK     | 02 11 12 | 12 11 12 |          | 2 500 00    | Faktura    | "Lindebo" P. B. U. Bolia A/S |          |
| 19     | 272001 | N N          | 12500,00 DIKK   | 05 11 12 | 15 11 12 | Ú.       | 12 500 00   | Faktura    | "Lindebo" P.B.U. Bolig A/S   |          |

Ovenstående billede af forfaldne debitor poster, kan afmærkes med fuldt beløb eller delvist beløb.

De røde linjer er over forfaldsdato (i forhold til dags dato)!

- 1 Kolonne er markering til betaling "Blå pil".
- 2 LS Oplysning om at kunder er aktive Leverandørservice.
- 3 Kontonummer
- 4 Fakturanummer
- 5 Faktura beløb
- 6 Valuta
- 7 Faktura dato
- 8 Forfalds dato
- 9 Betal nu. Her kan angives en delvis betaling.
- 10 Restbeløb (rest beløb for faktura).
- 11 S. Er denne post sendt til Nets, Nej / Ja.

# Når billedet forlades, bliver man spurgt om følgende 2 punkter:

#### 1) Udskriv betalinger til Skærm/Print/...Gem udskriften til senere kontrol

| Lonto                   | Navn                                                                 | Bilag             | Dato                             | Forfald                          | Tekst               | Valuta            | Saldo                        |
|-------------------------|----------------------------------------------------------------------|-------------------|----------------------------------|----------------------------------|---------------------|-------------------|------------------------------|
| 50501                   | Brøndby Autolakering                                                 | 794               | 15.12.04                         | 25.12.04                         | BRØNDBY             | DKK               | 597,50                       |
|                         |                                                                      |                   |                                  |                                  |                     | 5.5               | 597,50                       |
| 72001<br>72001<br>72001 | "Lindebo" P.B.U. Bol<br>"Lindebo" P.B.U. Bol<br>"Lindebo" P.B.U. Bol | 798<br>801<br>805 | 23.12.04<br>26.12.04<br>31.12.04 | 02.01.05<br>05.01.05<br>10.01.05 | PBU<br>PBU<br>KUBEN | DKK<br>DKK<br>DKK | 857,50<br>2.718,75<br>543,75 |
|                         |                                                                      |                   |                                  |                                  |                     |                   | 4.120,00                     |
|                         |                                                                      |                   |                                  |                                  |                     |                   | 4.717,50                     |

2) Overfør betalinger til NETS Leverandørservice? (svares nej til overfør vil alle betalinger blive gemt med status ikke sendt). Svares ja, vil samtlige markerede betalinger blive udlæst i fil til NETS.

Filerne vil ligge på harddisken, som angivet under indstillingerne eller som du valgte ved udlæsningen.